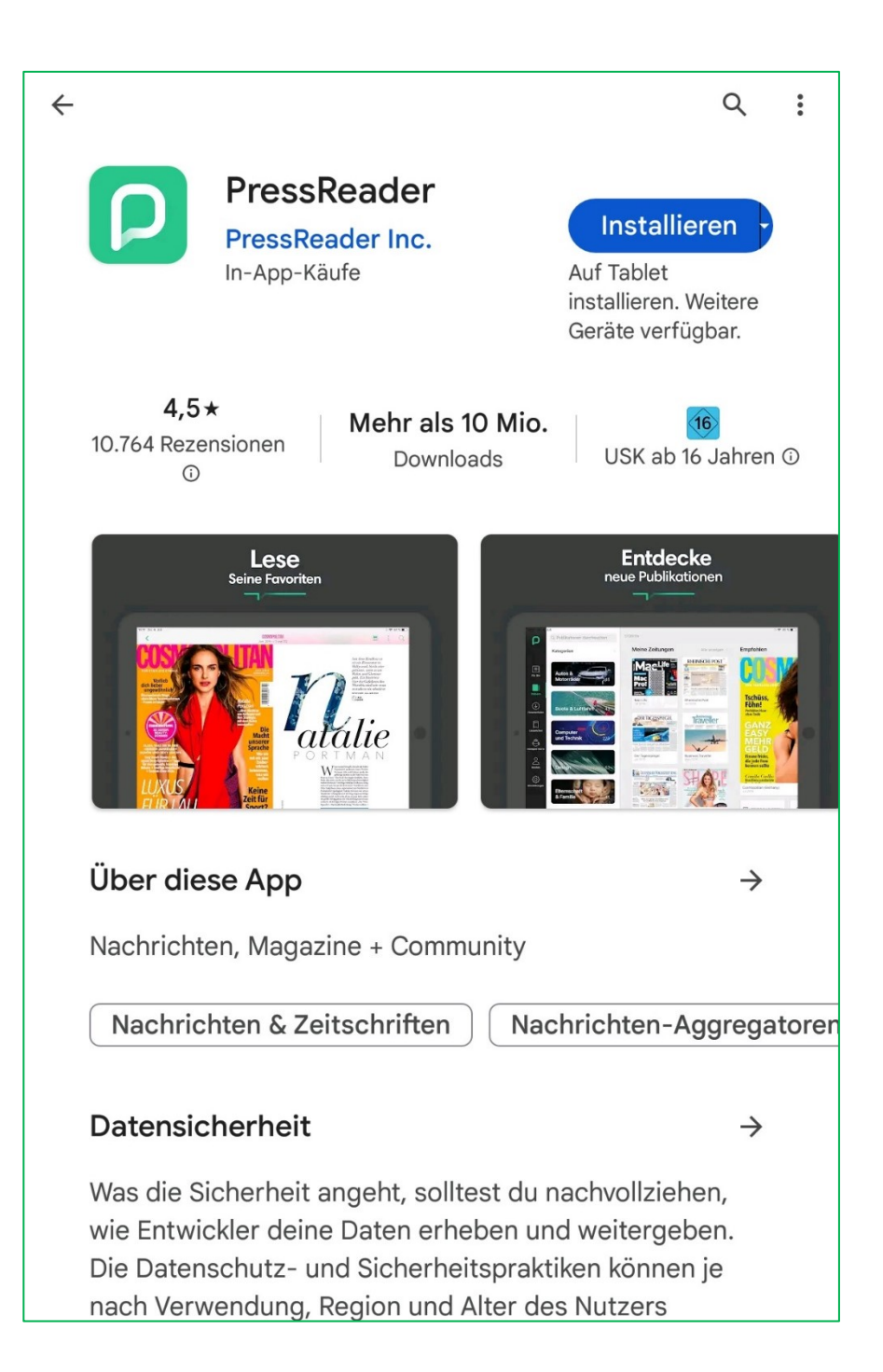

## PressReader in der APP nutzen

Für Mobilgeräte mit den Betriebssystemen Android, Apple iOS und andere gibt es die kostenlose PressReader-App zum Herunterladen.

Hier laden Sie immer eine komplette Publikation herunter und können den Inhalt dann offline lesen.

Installieren Sie die App auf Ihrem Gerät und öffnen diese dann.

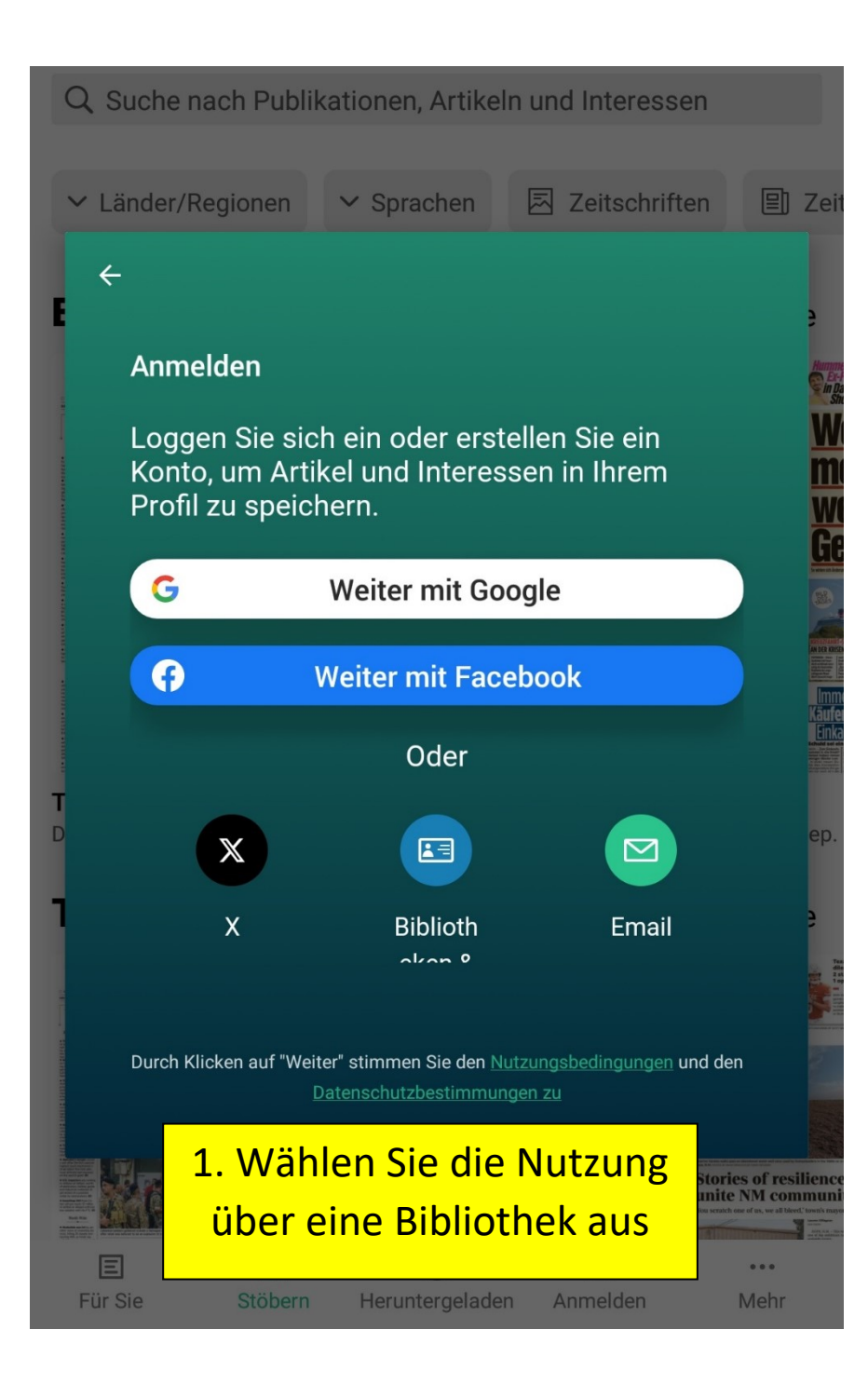

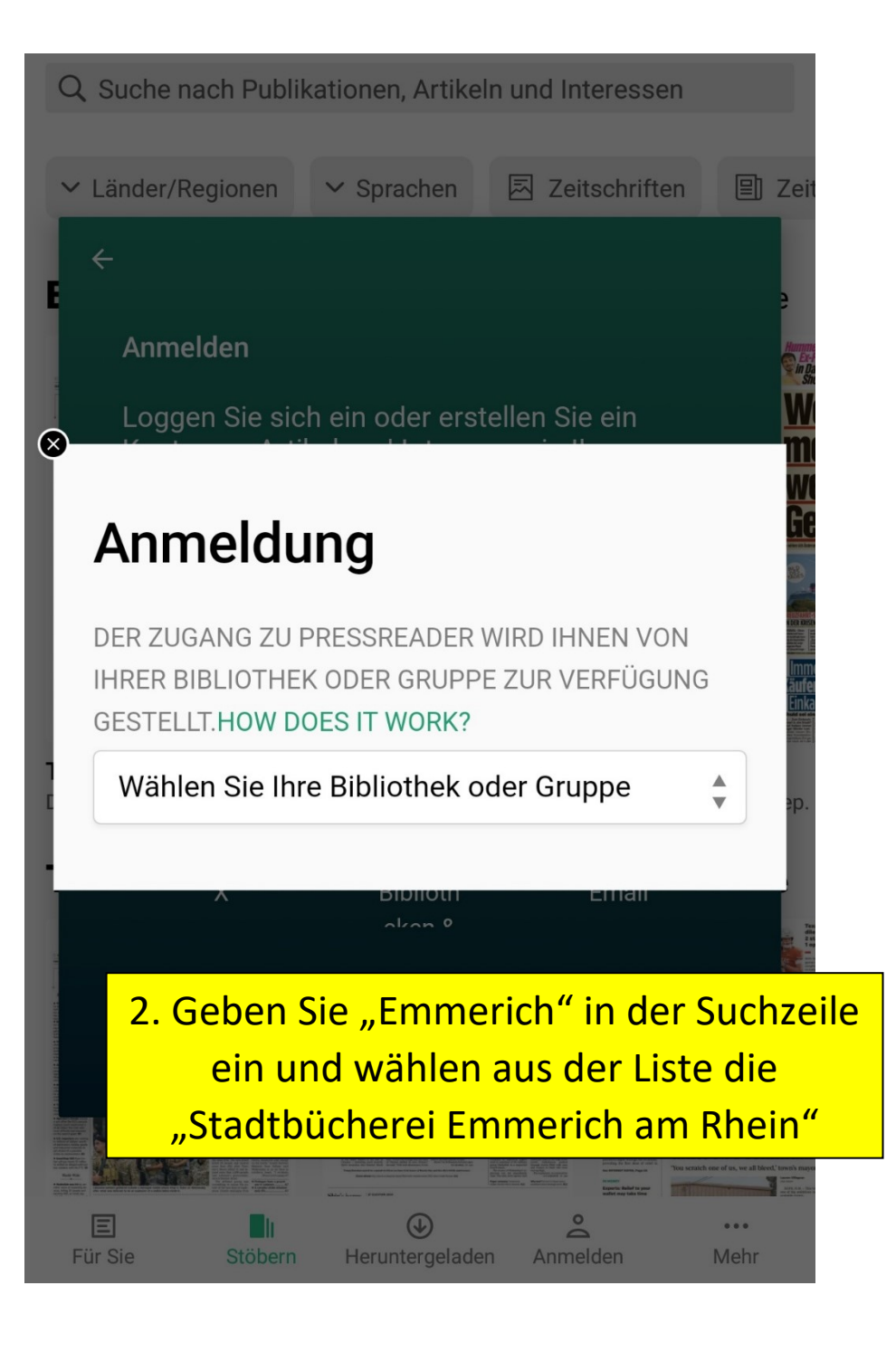

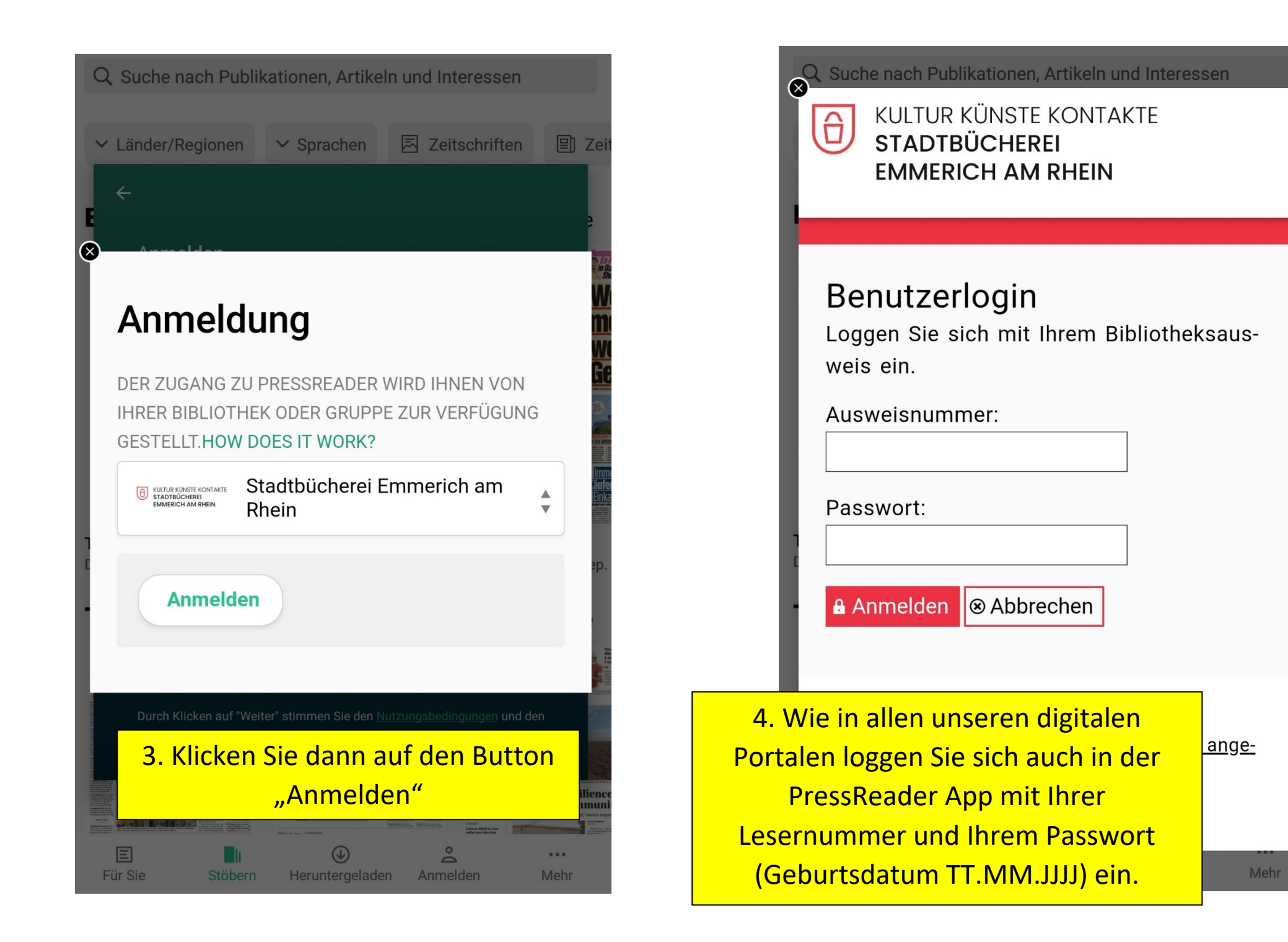

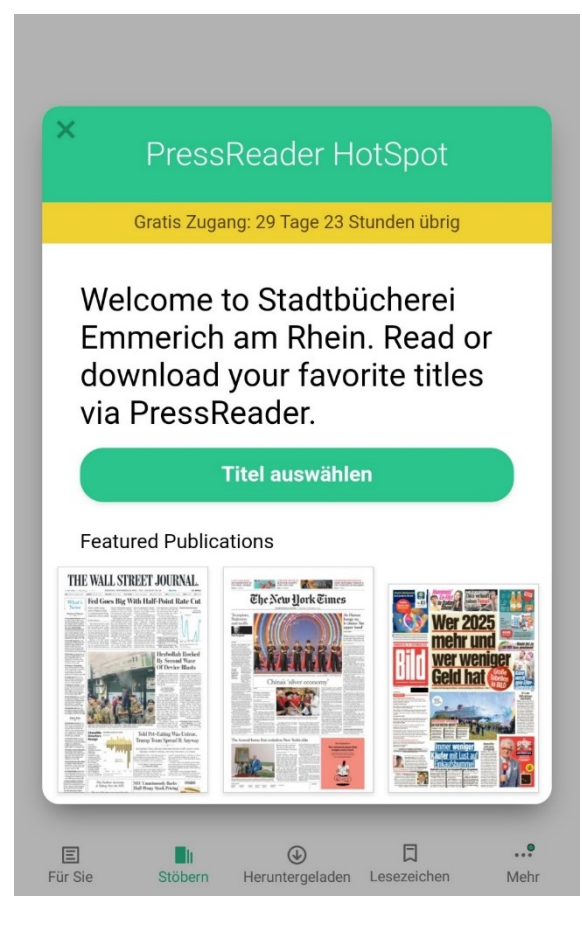

5. Die PressReader APP ist zunächst für 30 Tage zugänglich.
Nach Ablauf des ersten Logins müssen Sie sich einmal komplett aus der App abmelden und sich erneut ab "Punkt 1." dauerhaft einloggen.

Achten Sie auf dabei auf die Gültigkeit Ihres Leserausweises.

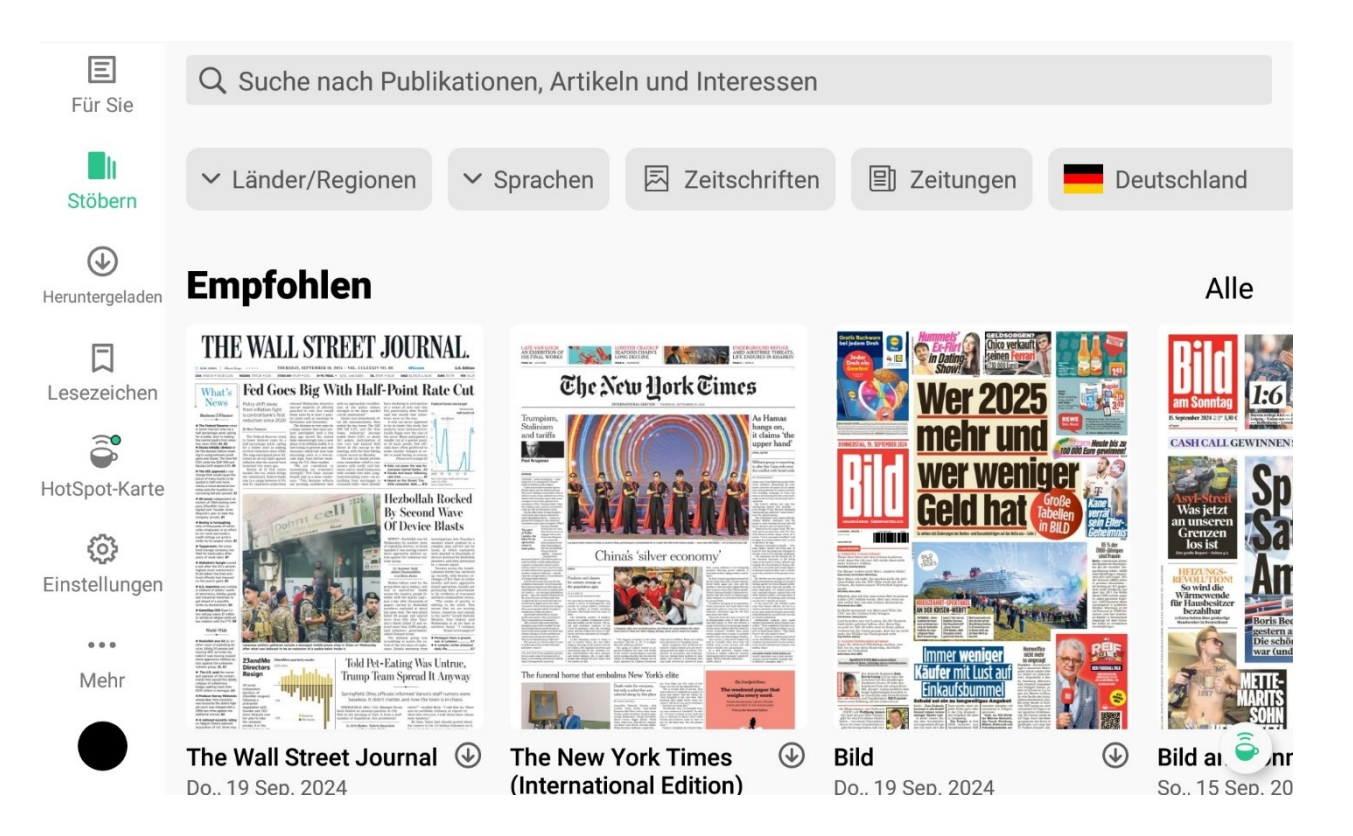

| × Sprachen              |                           | X Länder/Regionen                                         |          |
|-------------------------|---------------------------|-----------------------------------------------------------|----------|
| Afrikaans               | 58                        | 🗺 International                                           | 11       |
| Albanisch               | 4                         | Ägypten                                                   | 35       |
| Arabisch                | 77                        | Albanien                                                  | 6        |
| Armenisch               | 1                         | Algerien                                                  | 6        |
| Bosnisch                | 4                         | 😻 Amerikanische Jungferninseln                            | 1        |
| Bulgarisch              | 1                         | Andorra                                                   | 2        |
| Cebuano                 | 3                         | Angola                                                    | 16       |
| Chinesisch              | Stöbern Sie in dem um     | fangreichen Katalog aus                                   | 4        |
| Dänisch                 | Artikeln, Titeln, Interes | sen sowie Regionen und                                    | 111      |
| Deutsch                 | Sprachen m                | ntienen euch deuerheft im                                 | 2        |
| Englisch                | PressReader abonnieren u  | und werden benachrichtigt.                                | 1        |
| Finnisch                | sobald die nächste A      | Ausgabe verfügbar ist.                                    | 4        |
| Französisch             | 623                       | Äthiopien                                                 | 1        |
| Griechisch              |                           | Karalien                                                  | <b>e</b> |
| E II<br>Für Sie Stöbern |                           | E II 🕢 D<br>Für Sie Stöbern Heruntergeladen Lesezeichen M | <br>Vehr |